| Zoom インストール状況の確認                                                                                                    |                                                                                                    |
|----------------------------------------------------------------------------------------------------|----------------------------------------------------------------------------------------------------|
| Image: Second second secon | 学校にて、minoh アカウントでログインしてくださ<br>い。<br>※左下に「minoh」というアカウントがない場合、<br>.¥minoh<br>と入力し、パスワードを入力してください。                                                                                               |
|                                                                                                    | ログイン後、左下のスタートメニューをクリック<br>上記がスタートメニュー                                                                                                    |
| R J911   Image: Constant of the statute of the statute of                             | 一覧の中に「zoom」があるかご確認願います。<br>Zoom のフォルダを開き、中のアイコンをデスクト<br>ップに貼り付けておくことお勧めします。<br>※右の写真は zoom がある場合の写真です。<br>※スタートメニューを押しても、右写真の様に表示<br>されない場合は、タブレットモードになっている可<br>能性があるので、タブレットモードを解除してくだ<br>さい。 |

Zoom がインストールされている児童生徒の確認作業は以上で終了です。インストールされていない児童生徒端 末は、次の工程に進んでください。

| Zoom のインストールについて                                                                                                    |                                                        |
|----------------------------------------------------------------------------------------------------|--------------------------------------------------------|
| $ \begin{array}{c} \ \ \ \ \ \ \ \ \ \ \ \ \ \ \ \ \ \ \$                                                                                                    | 左写真の様に、z 欄に zoom が確認できない場合、<br>左写真の〇で囲んだところをクリックしてください |
| OneNote for Windows 10 995/5   P PowerPoint 2016   R 7.11/7-6.€10/2   Windows 80werShell 7.11/7-6.€10/2   Windows 829-71 PowerPoint 2016   Windows 829-71 PowerPoint 2016   Windows 927/2 9-74 PowerPoint 2016   Windows 927/2 9-74 PowerPoint 2016   Windows 927/2 9-74 PowerPoint 2016   Windows 927/2 9-74 PowerPoint 2016   Windows 927/2 9-74 PowerPoint 2016   Windows 18 29/7 PowerPoint 2016   Windows 18 29/7 PowerPoint 2016   Windows 18 29/7 PowerPoint 2016   Windows 18 20/7 PowerPoint 2016   P PowerPoint 2016   P <t< th=""><th>「Yahoo!きっず」をクリックしてください。</th></t<> | 「Yahoo!きっず」をクリックしてください。                                |
| • Maximum     • Maximum        • Max                                                                                                    | Yahoo!キッズ上部の URL 欄に「zoom.us」と入力<br>し、Enter を押す。        |

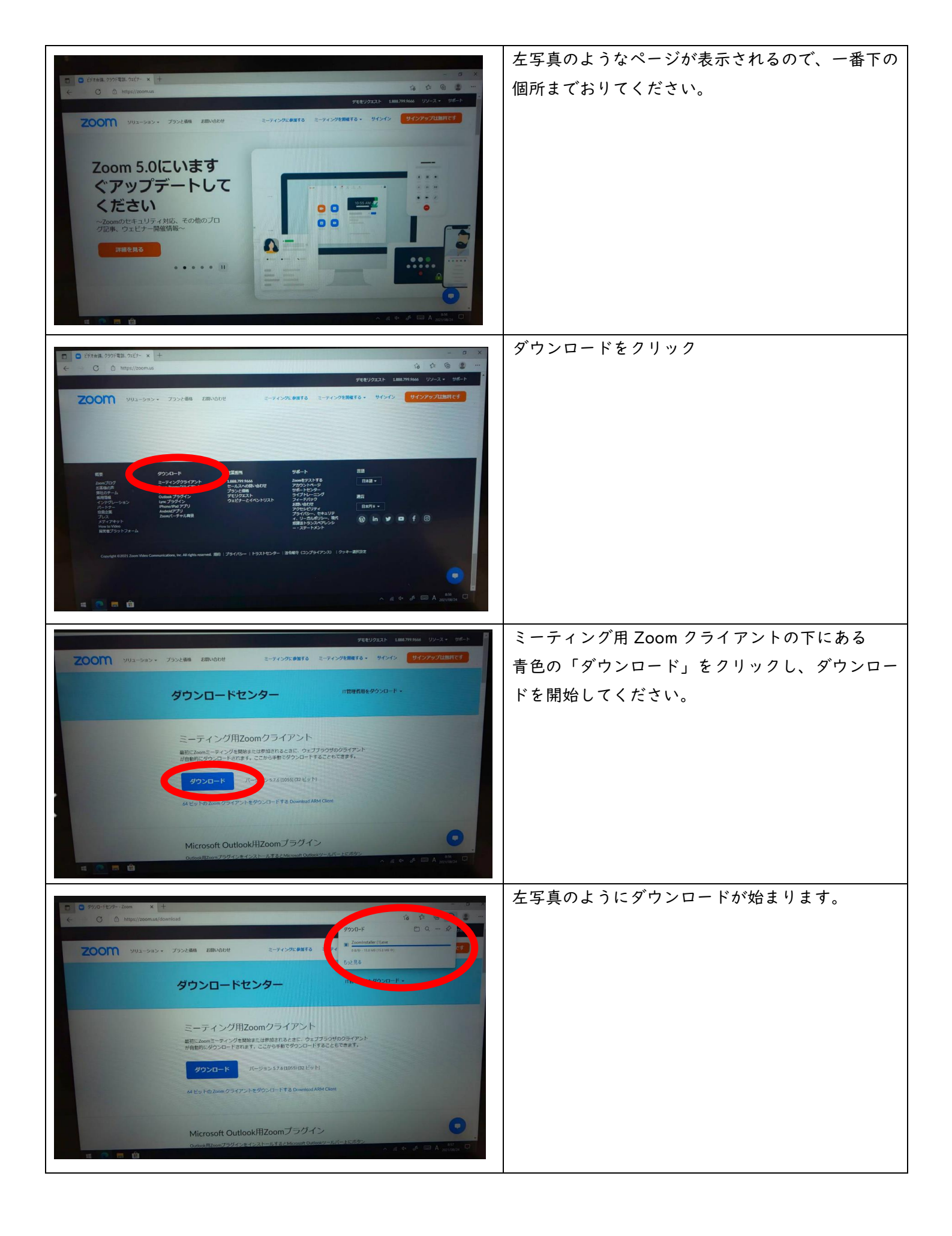

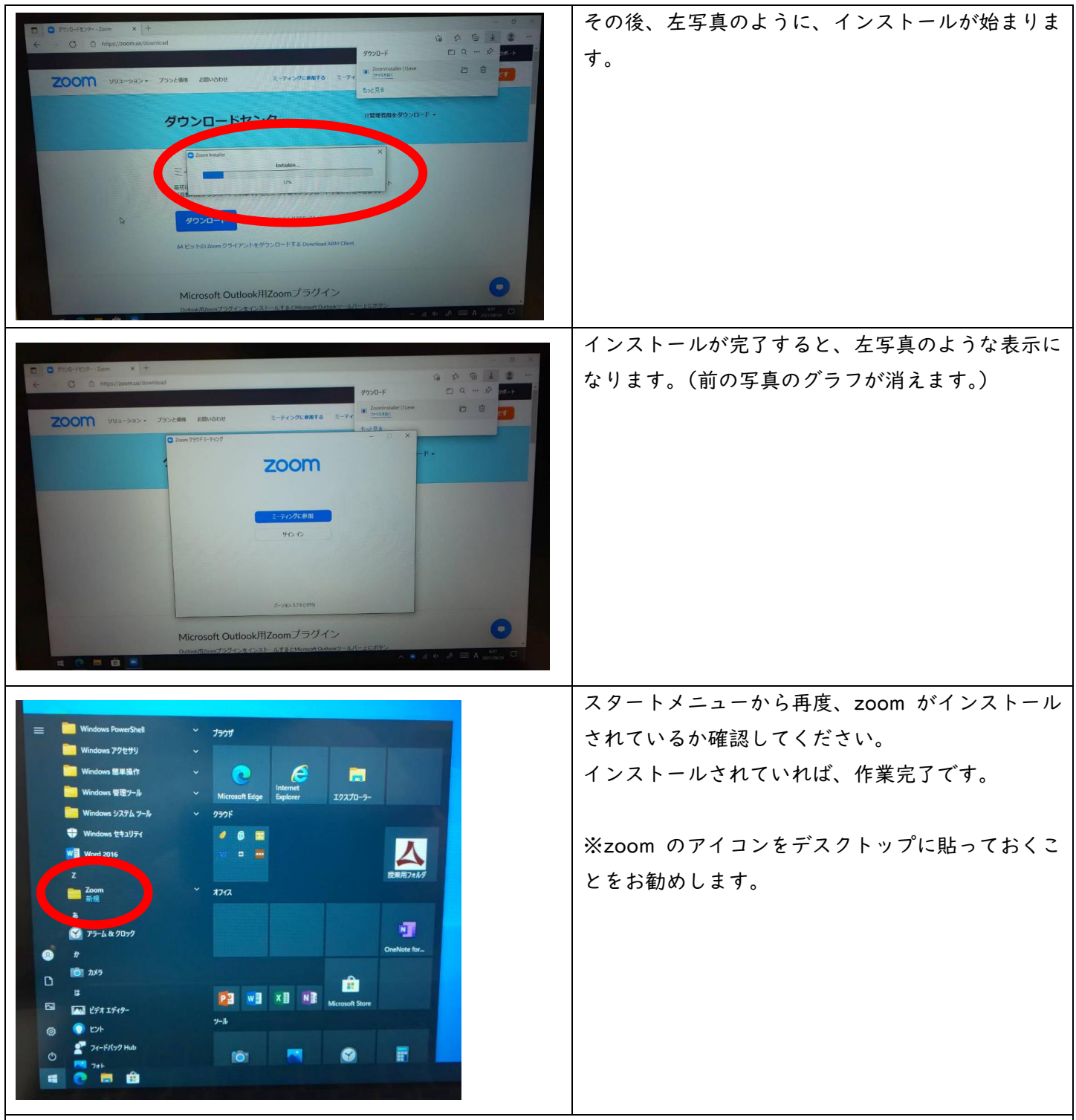

以上で zoom のインストール作業は終了です。